# Cancella errore di integrazione di Azure AD "Richiesta non autorizzata"

## Sommario

Introduzione Prerequisiti Requisiti Componenti usati Sfondo Errore di integrazione di Azure AD Informazioni dettagliate sul debug Problema **Azure Active Directory** Registri di controllo di Azure Active Directory Soluzione Sincronizzazione identità ricostruita Convalida servizio **Azure Active Directory** Webex Control Hub Informazioni correlate

## Introduzione

In questo documento viene descritto come cancellare il messaggio "Richiesta non autorizzata" nell'integrazione di Azure AD.

## Prerequisiti

### Requisiti

Cisco raccomanda la conoscenza dei seguenti argomenti:

- Webex Control Hub.
- Scambio di informazioni sull'identità degli utenti tra domini di identità, noto anche come Sistema di gestione delle identità tra domini.

#### Componenti usati

Le informazioni fornite in questo documento si basano sulle seguenti versioni software e hardware:

- Build dell'hub di controllo: 20230519-182b260.
- Azure Active Directory SCIM.

Le informazioni discusse in questo documento fanno riferimento a dispositivi usati in uno specifico ambiente di emulazione. Su tutti i dispositivi menzionati nel documento la configurazione è stata ripristinata ai valori predefiniti. Se la rete è operativa, valutare attentamente eventuali conseguenze derivanti dall'uso dei comandi.

## Sfondo

Se gli utenti e i gruppi sono gestiti in Microsoft Azure Active Directory, è possibile configurare il servizio Azure AD nell'hub di controllo per sincronizzarli.

## Errore di integrazione di Azure AD

Se l'applicazione **Cisco Webex Identity Synchronization Enterprise** è stata eliminata da Microsoft Azure Active Directory, il servizio non è utilizzabile come indicato in questo messaggio di errore:

Azure AD integration error. The request was unauthorized. Please sign out and try again. TrackingID: ATI

| webex Contro                                                                                                    | l Hub                                                                                                    | Q Search                                                                                                    |
|----------------------------------------------------------------------------------------------------|----------------------------------------------------------------------------------------------------|----------------------------------------------------------------------------------------------------|
| Manalytics         小       Troubleshooting         ■       Reports         MANAGEMENT         △       Users         △       Groups         ♡       Locations                                                                                                    | Organization Settings<br>directory when it synchronizes. Opdates can be made<br>directly in Cisco Directory Connector.<br>Download Directory Synchronization<br>How to Turn On Directory Synchronization<br>Troubleshoot Cisco Directory Connector | User Security<br>When enabled, users who change their passwords will have to sign in to Webex again aft<br>new passwords are detected by Directory Connector.<br>Force authentication when users change passwords<br>Microsoft Azure AD integration<br>Integrate Azure AD to provision users and groups. Azure syncronizes periodically. More o |
| Workspaces     Devices     Apps     Account     Organization Settings     services     C' Unclates & Minrations                                                                                                    | User attributes                                                                                                    | Azure AD setup C<br>Review and configure all user attributes: profile and custom attributes. Profile attributes are<br>standard across all organizations. Custom attributes are specific to your organization.<br>Edit user attributes                                                                                                    |
| <ul> <li>○ Option of a migration of a migratio</li></ul> | Webex User Profile<br>More on editing Webex user profiles                                                                                                    | Profile fields Allow users to edit their profile fields: First and last name Display name Profile picture                                                                                                    |

Errore hub di controllo

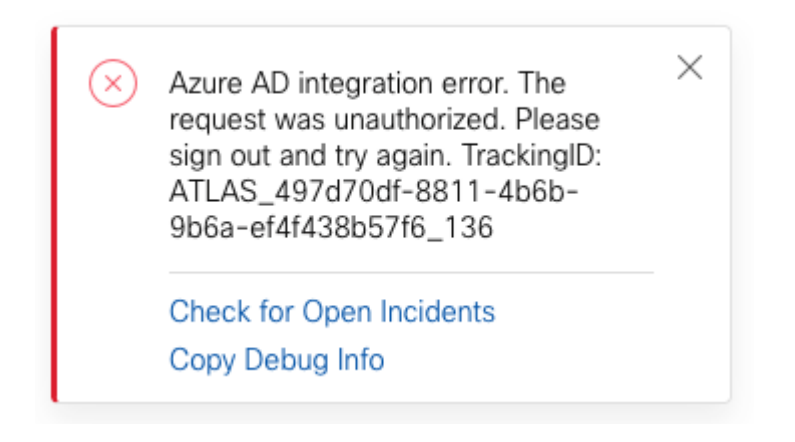

Errore

#### Informazioni dettagliate sul debug

```
Referrer: Control Hub notification toaster-links
Browser URL: https://admin.webex.com/settings
Control Hub Build: 20230519-182b260
View Org ID: 2fdb923e-1d23-4e1b-a30f-e9cd88845744
Logged-in User ID: 09e7e177-3b96-47a9-bf96-9f607451d8a9
Logged-in User Org ID: 2fdb923e-1d23-4e1b-a30f-e9cd88845744
```

```
Logged-in User Clock UTC: Sun, 21 May 2023 22:44:59 GMT
Customer Type: Enterprise
Status: 401
Status Text: Unauthorized
Tracking ID: ATLAS_497d70df-8811-4b6b-9b6a-ef4f438b57f6_136
Error: {
 "error": {
   "key": "401",
   "message": [
    {
      "code": "701018",
      "description": "Request unauthorized. client-request-id: 9afc732a-2dcf-44e0-8bd8-49db92e483b7"
    }
   ]
 },
 "trackingId": "ATLAS_497d70df-8811-4b6b-9b6a-ef4f438b57f6_136"
}
```

Message: Azure AD integration error. The request was unauthorized. Please sign out and try again. Tracki

L'errore 401 della richiesta GET di SCIM fa riferimento a:

401 The request is unauthenticated. The user's credentials are missing or incorrect.

### Problema

#### **Azure Active Directory**

Accedere al portale di Azure e passare ad **Azure Active Directory > Applicazioni enterprise**. L'integrazione di Azure AD richiede due applicazioni Enterprise per questa nuova distribuzione:

- Cisco Webex Identity
- Cisco Webex Identity Integration

#### Home > Enterprise applications

Enterprise applications | All applications

| ~                                | 🕂 New application   Refresh 🛓 Download (                   | Export) 🕴 🕕 Preview info 👘 📰 Colu            | mns 🛛 📅 Preview features 🛛 😤    | Got feedback?                    |
|----------------------------------|------------------------------------------------------------|----------------------------------------------|---------------------------------|----------------------------------|
| Overview                         |                                                            |                                              |                                 |                                  |
| () Overview                      | View, filter, and search applications in your organization | n that are set up to use your Azure AD tenan | t as their Identity Provider.   |                                  |
| X Diagnose and solve problems    | The list of applications that are maintained by your org   | anization are in application registrations.  |                                 |                                  |
| Manage                           | Search by application name or object ID                    | Application type == Enterprise Applicatio    | ns × Application ID starts with | × ⁺γ Add filters                 |
| All applications                 | 5 applications found                                       |                                              |                                 |                                  |
| Application proxy                | Name                                                       | ↑↓ Object ID                                 | Application ID                  | Homepage URL                     |
| User settings                    | 🧟 sense a                                                  | THE DECEMBER OF ADDRESS                      | SINGLAR-REPORT AND AND SOLUTION |                                  |
| App launchers                    | Giaco<br>Webex Cisco Webex Identity - Azure AD             | 1776ee28-aad2-4e4f-aa6a-8SeeSb.              | 30132c32-4167-4119-bb6f-89043   | https://idbroker.webex.com/idb/C |
| Custom authentication extensions | Table Cont Perce                                           | Reformant if a selection                     | net IT start of the State       | the Mirenautre contribution.     |
| (Preview)                        | Anna Casa Anna No.                                         | WATER AND STREET                             | Internet set a subsystem.       | we child over when consider-     |
| Security                         | 🔯 care there can group to prove the Maynese                | Contration that is not other                 | Market 21 Collector Market      | The party of the                 |
| Seconditional Access             |                                                            | X                                            |                                 |                                  |
| Consent and permissions          |                                                            |                                              |                                 |                                  |
| Activity                         |                                                            |                                              |                                 |                                  |
| Sign-in logs                     |                                                            |                                              |                                 |                                  |
| ាំរាំ Usage & insights           |                                                            |                                              |                                 |                                  |
| Audit logs                       |                                                            |                                              |                                 |                                  |
| Provisioning logs                |                                                            |                                              |                                 |                                  |
| € Access reviews                 |                                                            |                                              |                                 |                                  |
| Admin consent requests           |                                                            |                                              |                                 |                                  |
| 👶 Bulk operation results         |                                                            |                                              |                                 |                                  |
|                                  |                                                            |                                              |                                 |                                  |

L'applicazione Cisco Webex Identity Integration Enterprise è stata rimossa da un amministratore di Azure.

#### Registri di controllo di Azure Active Directory

Se necessario, i registri di verifica possono visualizzare i dettagli che confermano l'eliminazione.

| Home > REP CloudCollab   A                                         | udit logs                                   |                                         |                   |               |
|--------------------------------------------------------------------|---------------------------------------------|-----------------------------------------|-------------------|---------------|
| Azure Active Directory     «                                       | 🚽 Download 💿 Export rata Settings 🖒 Refresh | == Columns 🛛 🖗 Got feedback?            | 1                 |               |
| <ul> <li>Licenses</li> <li>Cross-tenant synchronization</li> </ul> | Date : Last 24 hours Show dates as : Local  | Service : All Category : All Activity : | ul ty Add filters |               |
| Azure AD Connect                                                   | Date 🗘 Service                              | Category ↑↓ Activity                    | ↑J Status         | Status reason |
| 🐖 Custom domain names                                              | 5/21/2023, 6:43:59 PM Core Directory        | ApplicationManagement Remove service    | principal Success |               |
|                                                                    |                                             |                                         |                   |               |

Registri di verifica

### Soluzione

### Sincronizzazione identità ricostruita

È possibile fornire il consenso dell'amministratore con questo URL in una scheda del browser in incognito:

Gestione > Impostazioni organizzazione > Sincronizzazione directory > Consenti sincronizzazione di Azure AD. Se solo Cisco Webex Identity Integration è stato eliminato, viene ripristinata la configurazione originale.

#### **Directory Synchronization**

New users will be automatically added from your directory when it synchronizes. Updates can be made directly in Cisco Directory Connector. Download Directory Synchronization How to Turn On Directory Synchronization Troubleshoot Cisco Directory Connector Directory Synchronization

Disabled

User Security ①

When enabled, users who change their passwords will have to sign in to Webex again new passwords are detected by Directory Connector.

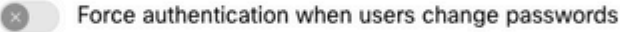

Allow Azure AD sync

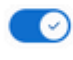

Integrate Azure AD to provision users and groups. Azure syncronizes periodically. Mo

| > | Cisco Webex Identity - Az | <ul> <li>Active</li> </ul> |  |
|---|---------------------------|----------------------------|--|
|   |                           |                            |  |

Controllo hub di controllo

### Informazioni correlate

- Configura l'app della procedura guidata di Azure AD nell'hub di controllo
- Codici di errore di SCIM API 2.0
- <u>Supporto tecnico e download Cisco</u>

#### Informazioni su questa traduzione

Cisco ha tradotto questo documento utilizzando una combinazione di tecnologie automatiche e umane per offrire ai nostri utenti in tutto il mondo contenuti di supporto nella propria lingua. Si noti che anche la migliore traduzione automatica non sarà mai accurata come quella fornita da un traduttore professionista. Cisco Systems, Inc. non si assume alcuna responsabilità per l'accuratezza di queste traduzioni e consiglia di consultare sempre il documento originale in inglese (disponibile al link fornito).